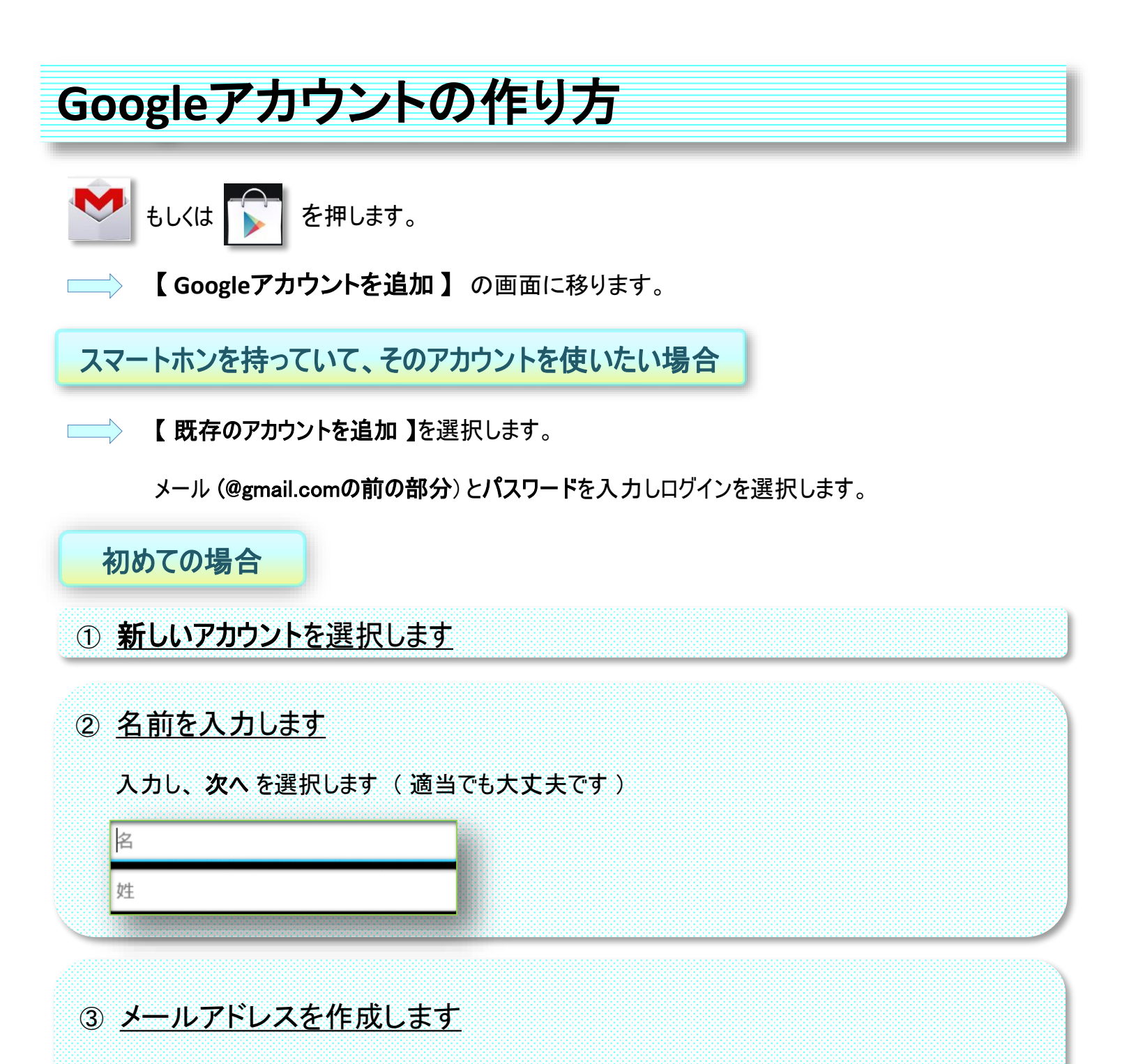

これがGoogleアカウントになります、そして、「Gmail」のアドレスになります 入力が終わったら次へを選択します(被ったらまた作り直しになります)

#### ④ パスワードを作成します

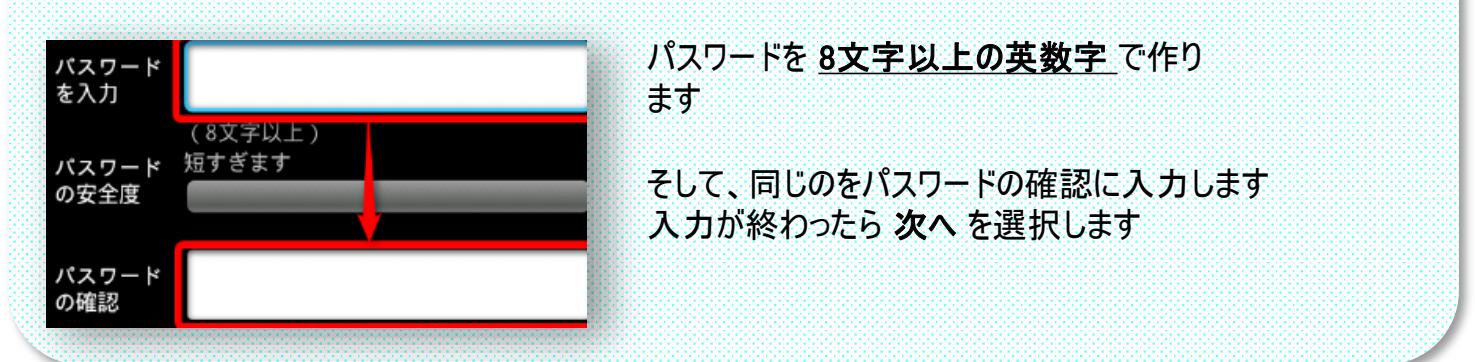

#### **⑤ 予備の情報を入力します**

忘れた場合のために別のメールアドレスに送信するため、予備のメールアドレスを入力します。

「セキュリティ保護用の質問」をタッチし質問を選び、その回答を記入してください。 入力が終わったら次へを選択します。

### <u>⑥ Google+に参加する</u>

参加する場合は Google+に参加するを、参加しない場合は、今は設定しないを選択してください。 (わからない場合は、【今は設定しない】で良いです)

## ⑦ アカウント作成の完了

利用規約等確認し、同意ならば同意するを押します。

⑧ 認証中

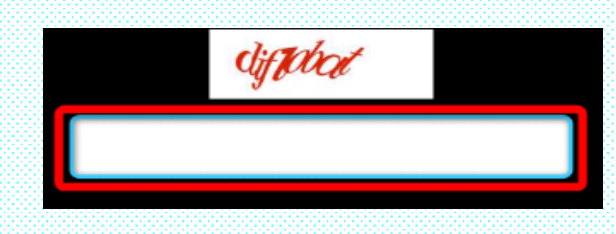

表示されている、テキストを入力します (間違えても、何度でもやり直しはできます。)

# 9 購入可能にする

アプリを購入するためのクレジットカードの番号を入力する画面です。 登録するなら記入して保存を押してください。 しないなら、【記入しないでスキップ】を押します。 (基本しなくても良いです。購入時にも入力できます)

### **1** バックアップ

バックアップをするならチェックボックスにチェックして 次へ を押します。 しないなら、チェックしないで 次へ を押します

### ① GooglePlayの同意確認

次へを選択し、GooglePlayの同意確認をして完了です。

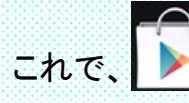

を押せば、アプリを取得できます。

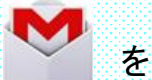

を押せば、メールができます。

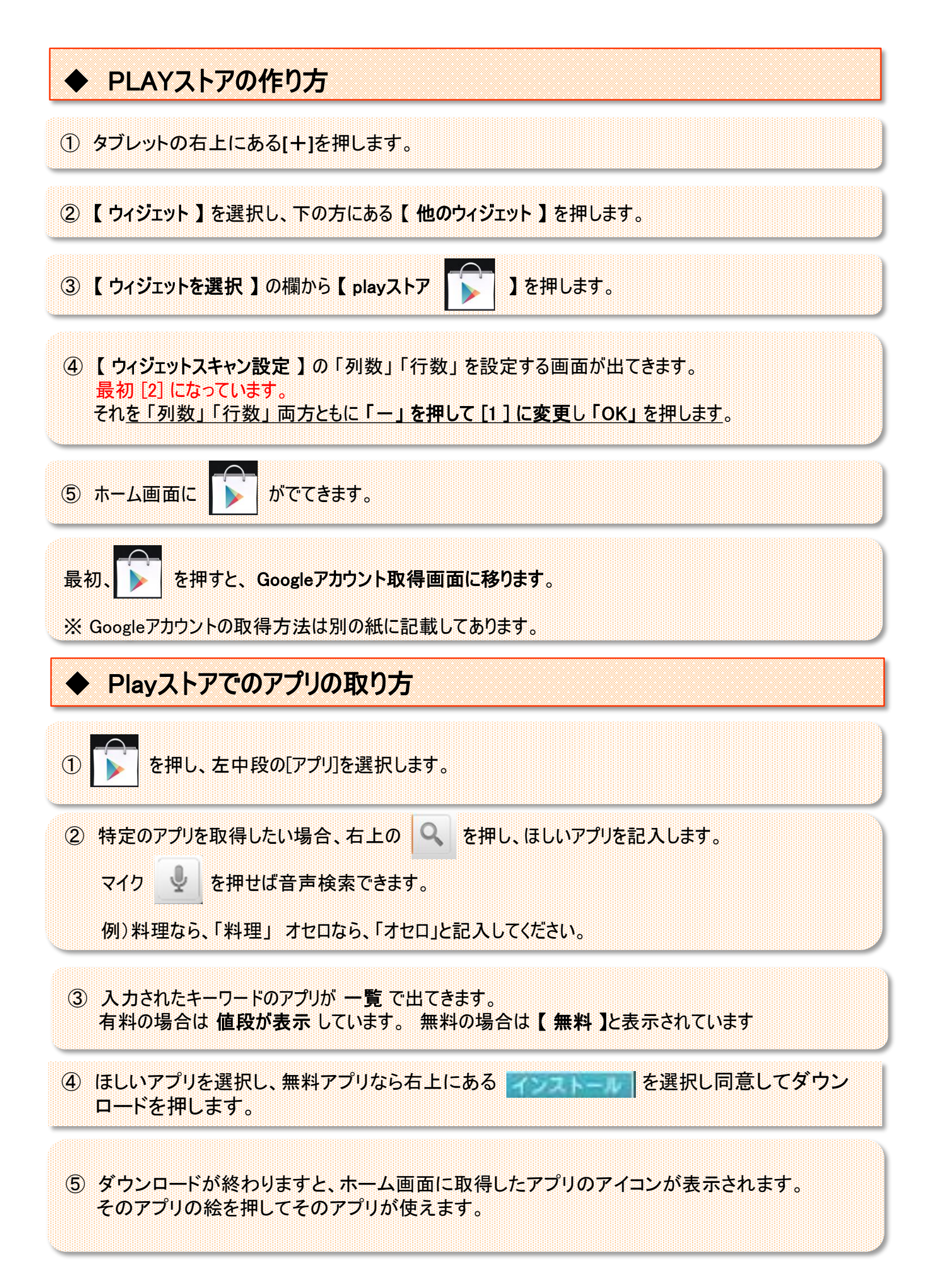